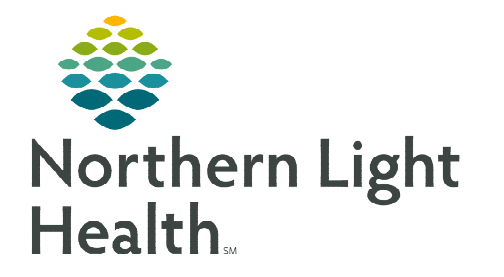

From the Office of Clinical Informatics Electronic Notes Viewing Document History May 1, 2024

Note Type

Modify Print View Document

Last Updated: DEC 15, 2023 10:54

Admission H & P

Cardiology Consultat

Progress Note Generic

Admission History and Physical Note (Auth (Verified))

Consult Note (Unauth)

H&P (Ingrogress)

Documents (23)

+ In Progress (2)

DEC 12, 2023 13:40

NOV 15, 2023 11:42

+ Completed (21)

MAR 21, 2024 14:26

DEC 15, 2023 11:41

This flyer demonstrates how to view the history of documents within Documentation and Notes.

## **Viewing Previous Versions from MPages**

- **<u>STEP 1</u>**: From the MPage view, navigate to the **Documentation/Clinical Notes** section.
- **<u>STEP 2</u>**: Click the note to review.
- **<u>STEP 3</u>**: Click View Document.

**<u>STEP 4</u>**: Click the **History** icon.

A window with previous versions of the note will appear.

| A newer version of this document is now available.<br>This version is valid from November 15, 2023 11:48 EST to November 15, 2023 11:51 EST |                             |                      |                      |            |
|----------------------------------------------------------------------------------------------------|-----------------------------|----------------------|----------------------|------------|
| Document Type:                                                                                                    | Progress Note Generic       | Status               |                      | Valid From |
| Service Date:                                                                                                    | November 15, 2023 11:42 EST | In Progress          | 11/15/2023 11:52 EST |            |
|                                                                                                    | In Progress                 | 11/15/2023 11:51 EST | 11/15/2023 11:51 EST |            |
| Result status:                                                                                                    | in Progress                 | In Progress          | 11/15/2023 11:48 EST |            |
| Tomplate Title:                                                                                                    | HOD                         | In Progress          | 11/15/2023 11:45 EST |            |

🗟 🔶 🔶 🗁 🥵 🔗

Anesthesia Records

Home Medications (2)

iagnostics (0)

Implant History

ntake and Outpu

Labs Flowsh

Histories

- **<u>STEP 5</u>**: From the list, select the previous version of the note to review.
  - All past versions of a note will display with a note stating, A newer version of this document is now available.

## **Viewing Previous Versions from Notes**

- **<u>STEP 1</u>**: Click **Notes**.
- **<u>STEP 2</u>**: Click the note to review.
- **<u>STEP 3</u>**: Click the **History** icon.
- **<u>STEP 4</u>**: From the list select the previous version of the note to review.
- **<u>NOTE</u>**: If needed, these can be printed and compared.

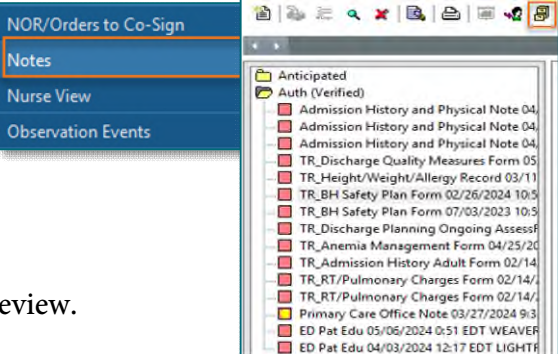

For questions regarding process and/or policies, please contact your unit's Clinical Educator or Clinical Informaticist. For any other questions please contact the Customer Support Center at: 207-973-7728 or 1-888-827-7728.